# Шаг 1 : Выбор точки измерения и подготовка трубь

- Избегайте установки датчиков в местах деформаций и дефектов трубопровода, на участках со сварными швами, а также в местах, где возможна аккумуляция отложений.
- Для получения максимально точных результатов измерения, выберите точку измерения на участке прямой трубы. Обратите внимание на указанные в руководстве рекомендуемые расстояния от источников возмущения потока.
- На горизонтальном участке трубопровода устанавливайте датчики на боковой части трубы. На вертикальном участке в местах восходящего потока (Рис. 1).
- Установите датчики в направлении потока (Рис. 2).
- Очистите трубу в точке измерения. Удалите отставшую краску и ржавчину проволочной щеткой или напильником.
- Перед креплением датчиков к трубе нанесите на лицевую сторону зажимаемых датчиков уплотнительную пасту.

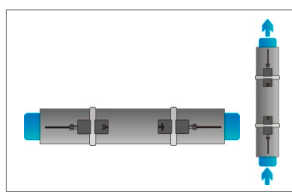

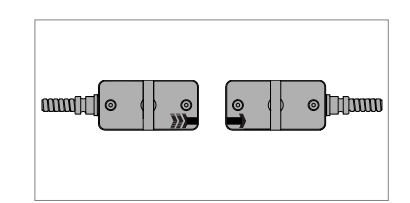

Рис. 1. Точки крепления

Рис. 2. Направление потока

# Конфигурация установки датчиков

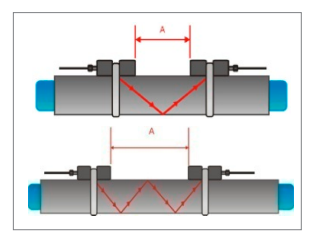

Рис. З. Зеркальный режим

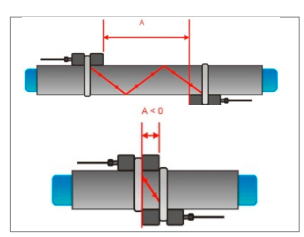

Рис. 4. Диагональный режим

# Шаг 2: Знакомство с клавиатурой

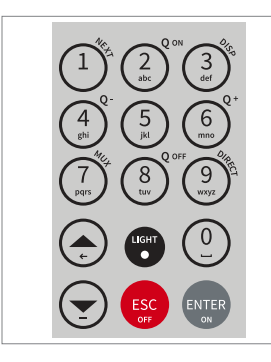

# Зеркальный режим

Расходомер использует четное число проходов. Это наиболее удобный режим установки, поскольку расстояние до преобразователя можно легко менять, а датчики можно легко регулировать. По возможности используйте данный режим (Рис. 3).

#### Диагональный режим

Сигналы минуют трубу по нечётному числу проходов. Режим используется для больших труб и для грязных/аэрированных жидкостей, где может произойти ослабление сигнала. Расстояние датчика при такой конфигурации может быть отрицательным (прекрывание датчиков) (Рис. 4).

- -----
- Q<sub>OFF</sub> (8) = Остановить функцию
  Q<sub>ON</sub> (2) = Запустить функцию
- сумматора • DISP (3) = Перейти на следую-
- щий экран • **Q<sub>OFF</sub>** (8) = Остановить функцию
- **DIRECT** (9) = Прямой доступ к
- участку
- 🛦 К верхней позиции
- • К нижней позиции
- ESC выход без сохранения. Выключить (держать >2 сек.)
- ENTER Выбрать/сохранить. Включить (держать > 2 сек.)

## Шаг 3 : Меню быстрого старта и Мастер установки

 Подготовить расходомер к измерению можно при помощи Мастера Установки, который находится в меню Быстрый старт.

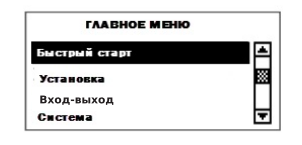

При первом запуске отображается Главное Меню. Для выбора режима Быстрый старт используйте клавиши ▲ или ▼, нажмите ENTER.

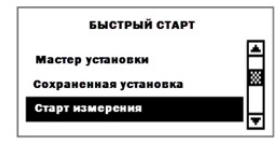

Для измерения выберите Мастер установки. При определении датчика отобразится его серийный номер. Если автоматического определения не произошло, датчик можно выбрать вручную.

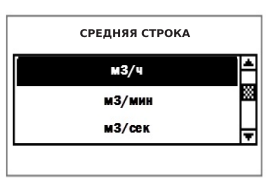

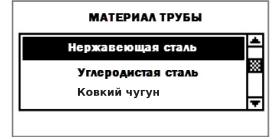

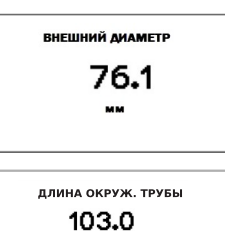

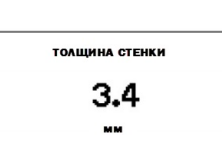

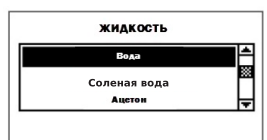

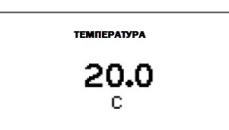

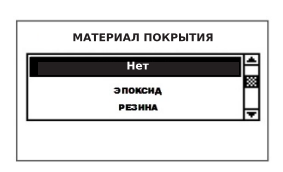

При помощи клавиш ▲ и ▼ выберите единицы измерения, подтвердите выбор нажатием EN-TER. Выбранная единица измерения отобразится в середине экрана. Нажатие кнопки OFF деактивирует измерительный канал.

Выберите материал трубы при помощи клавиш ▲ и ▼, подтвердите выбор нажатием ENTER.

Введите внешний диаметр трубы, подтвердите выбор нажатием ENTER. Кнопка ▲ используется для корректировки введенного значения. При введении и подтверждении значения, равного 0, появится дополнительный экран, позволяющий ввести значение окружности. Подтвердите выбор нажатием ENTER.

Введите значение толщины стенок трубы при помощи клавиатуры и ENTER. Кнопка ▲ используется для корректировки введенного значения.

Выберите тип жидкости при помощи клавиш▲и▼. Подтвердите выбор нажатием ENTER.

При помощи клавиатуры введите значение температуры жидкости. Подтвердите нажатием ENTER. Кнопка ▲ используется для корректировки введенного значения.

Выберите материал покрытия трубы клавишами ▲ и ▼, подтвердите выбор нажатием EN-TER. При выборе данного материала появится дополнительный экран, который позволяет ввести значение толщины слоя.

### Шаг 3 🗧 Меню быстрого старта и Мастер установки

- Выберите число проходов при помощи клавиш 🔺 и 🔻
- Авто: Автоматический выбор самим расходомером в соответствии с введенными параметрами (позже на экране расположения датчика появится количество проходов).

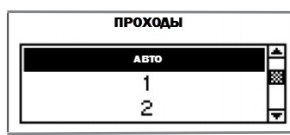

- 1: 1 проход (диагональный)
- 2: 2 прохода (зеркальный)

3: 3 прохода (диагональный) 4: 4 прохода (зеркальный)

- 5: 5 прохода (зеркальный)
- Четное число проходов: оба датчика расположены на одной стороне трубы (Рис. 3).
- Нечетное число: датчики на противоположных сторонах (Рис. 4). Подтвердите выбор нажатием ENTER.

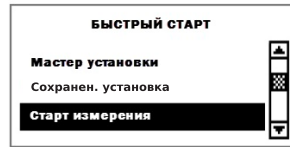

Для начала процесса размещения датчика выберите в меню **Старт измерения**.

#### Экран расположения датчика

- Установите датчики с предложенным интервалом между внутренней частью сенсорных головок. Расстояние определяется расходомером на основе введенных параметров.
- Для правильной установки датчиков на необходимой стороне трубы используйте показанное число проходов (см. рис. 3 и 4).
- Обратите внимание на верхний («сигнал-помеха») и нижний пределы («качество сигнала»). Они оба должны быть заполнены приблизительно на одном уровне, около 1/3 и более.

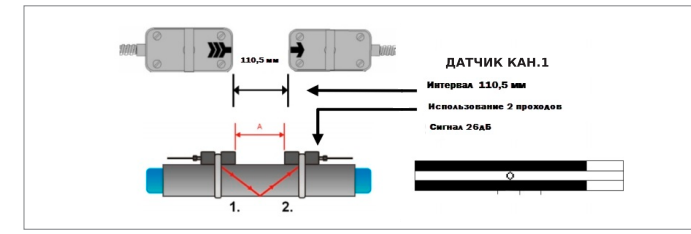

<sup>5.</sup> Экран расположения датчиков

- Для точной настройки положения датчика используйте перемещающуюся отметку между двумя пределами. При правильно введенных параметрах трубы и датчиках, установленных на предложенном расстоянии, отметка должна быть ближе к центральной индикаторной линии (три линии под нижним сигналом индикатора).
- Если отметка справа: датчики слишком далеко друг от друга. Медленно перемещайте датчик вдоль трубы, пока отметка не приблизится к центральному положению. Проводить измерения можно при отметке, расположенной между левой и правой индикаторными линиями. Для начала измерения нажмите ENTER.

#### Экран измерений

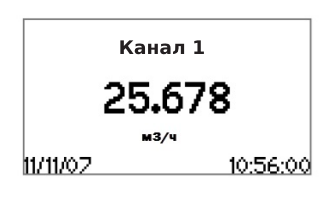

Основная единица измерений отображается при первом запуске. Для отображения на экране до 3 единиц измерений одновременно с основной единицей, показанной в центре, нажмите кнопку NEXT. Вывод на экран двух дополнительных единиц измерения - Главное Меню - Вход-Выход - Дисплей.

## Сумматор

| Канал 1    |          |  |
|------------|----------|--|
| 50.0       | 00       |  |
| 25.0,m3/h  |          |  |
| 0.0        | 0        |  |
| 19/10/2014 | 10:56:00 |  |
|            |          |  |
|            |          |  |

Сумматор отображается в режиме измерения после трёх нажатий **NEXT**. Сумматор можно задать для отображения на экране трех строчек в регистраторе данных или при выпуске процесса, выбрав единицу измерения объема.

- Функция сумматора включается нажатием кнопки Q<sub>ON</sub> в режиме измерения (отображается экран измерения).
  Q<sub>+</sub> загружает суммирование в направлении потока.
  Q- суммирование в обратном направлении потока.
- Повторное нажатие Q<sub>ON</sub> обнуляет все сумматоры. Сменить экран без сброса сумматора можно нажатием DISP или NEXT.

### Внутренний регистратор данных

- Попасть в регистратор данных можно через Главное Меню – Вход-выход. Активируется регистратор посредством входа во вкладку Регистратор - Интервал, введением и подтверждением ненулевого значения.
- Для деактивации регистратора введите 0 и подтвердите значение. Для регистрации данных во вкладке Регистратор Выбор можно выбрать до 10 единиц измерения. Выделите единицу при помощи клавиш ▲ и ▼, подтвердите нажатием ENTER. Для отмены выбора нажмите 0.
- Активный регистратор данных обозначается символом «документ» в верхнем левом углу экрана. При начале процесса измерений (отображается экран измерений) регистратор сохраняет выбранные единицы измерения.
- Мигающий символ «документ» означает, что регистратор ведет запись. Разделительные маркеры устанавливаются регистратором в начале каждого процесса измерения. Для прекращения записи выйдите из экрана измерений нажатием ESC.
- Интервал записи можно изменить во вкладке Регистратор Интервал. Сброс регистратора осуществляется через вкладку Регистратор Удаление данных. Удостоверьтесь, что все необходимые данные были загружены.

### Зонд-толщиномер (опция)

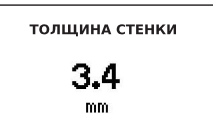

Зонд-толщиномер предлагается как функция на выбор. Подсоедините датчик и выберите Старт измерения.

 Расходомер автоматически опознает зонд и покажет экран измерения. Толщина стенки будет отображена как только датчик имеет хороший звуковой контакт с трубой. Нанесите акустический гель на сторону датчика, соприкасающуюся с трубой.

| Katronic AG & Co. KG     |     | info@katronic.com |
|--------------------------|-----|-------------------|
| Tel. +49 (0)3943 239 900 | Web | www.katronic.com  |